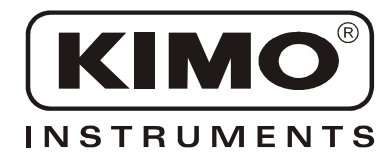

# Notice d'utilisation

Pression • Température • Humidité • Vitesse d'air • Débit d'air • Combustion • Acoustique

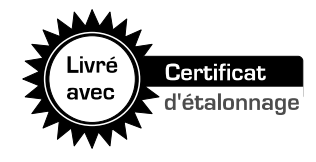

# *Multifonction* **AMI 300**

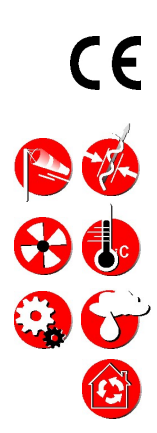

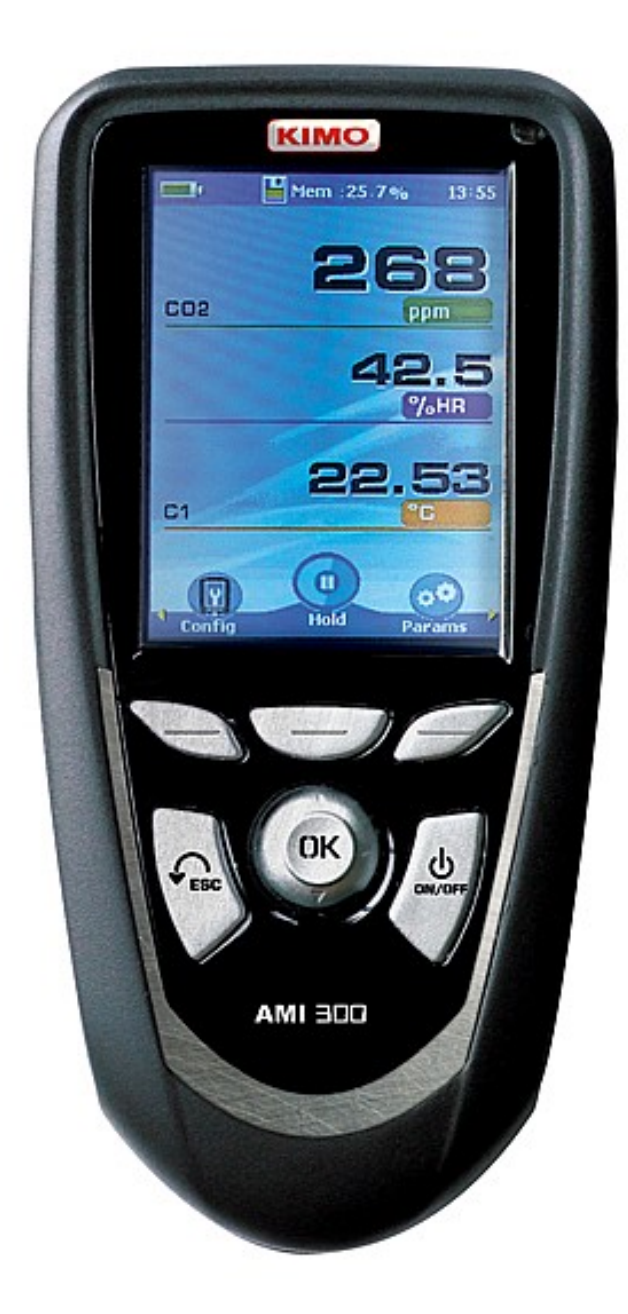

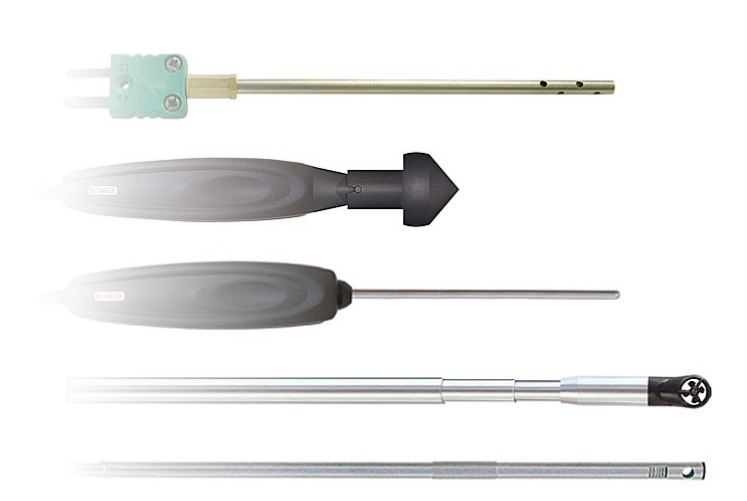

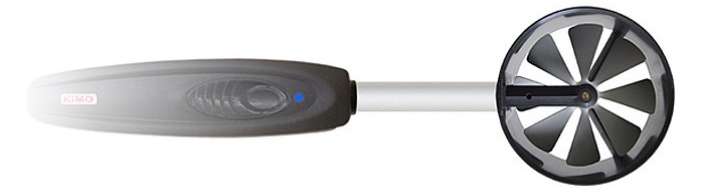

CECU KIEW O

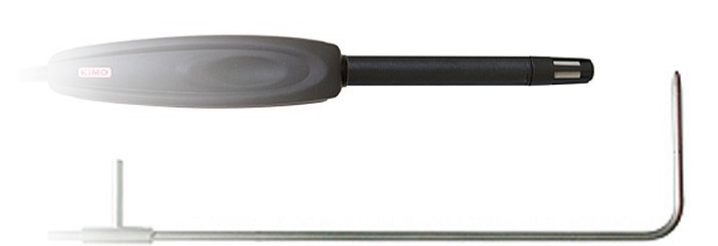

# Table de matières

| I – Données techniques4     |                     |                              |                                   |          |  |  |
|-----------------------------|---------------------|------------------------------|-----------------------------------|----------|--|--|
| Caractéristiques techniques |                     |                              |                                   |          |  |  |
| Snécifications              |                     |                              |                                   |          |  |  |
| Opecifica                   |                     |                              |                                   | .4       |  |  |
| II – Dnóc                   | contation           |                              |                                   | E        |  |  |
|                             | 5511LAUU11          |                              |                                   |          |  |  |
| Descript                    | IT                  | •••••                        |                                   | .6       |  |  |
| Connecti                    | ques                |                              |                                   | .7       |  |  |
|                             |                     |                              |                                   |          |  |  |
| III – Nav                   | igation             |                              |                                   | 8        |  |  |
| IV - Les                    | Menus               |                              |                                   | 9        |  |  |
| Menu so                     | ndes                |                              |                                   | 9        |  |  |
|                             | I Itilisation des « | sondes filair                | res et modules                    | 9        |  |  |
|                             | Utilisation des     | sondes radi                  |                                   | 9        |  |  |
| Fonction                    |                     |                              |                                   | ā        |  |  |
| FUNCTION                    | 5<br>Tawawéwatuwa   | •••••                        |                                   | .5       |  |  |
|                             | Temperature         | Lold Min /                   | May                               | .9       |  |  |
|                             |                     | Delta T                      | VIdX                              | 9<br>9   |  |  |
|                             | Hvarométrie         |                              |                                   | .10      |  |  |
|                             |                     | Calculs                      |                                   | 10       |  |  |
|                             | Qualité d'air       |                              |                                   | .10      |  |  |
|                             |                     | Alarmes                      | Alarmes                           |          |  |  |
|                             | Pression            |                              |                                   | .11      |  |  |
|                             |                     | AutoZ                        | AutoZ                             |          |  |  |
|                             | Débit               |                              |                                   | .11      |  |  |
|                             |                     | Surface                      |                                   |          |  |  |
|                             |                     | Garradomini                  | Type de bouche                    | 11       |  |  |
|                             |                     |                              | Dimensions                        | 11       |  |  |
|                             |                     |                              | Pacteur N2                        | 11       |  |  |
|                             | COmax               |                              |                                   | .11      |  |  |
|                             | Vitesse             |                              |                                   | .12      |  |  |
|                             |                     | Movenne                      |                                   | 12       |  |  |
|                             |                     |                              | Moyenne point / point             | 12       |  |  |
|                             |                     |                              | Moyenne automatique               | 12       |  |  |
|                             | Configuratio        |                              | moyenne point / point automatique | 12       |  |  |
|                             |                     | 0                            | Type de thermocouple              | 12       |  |  |
|                             |                     |                              | Attichage<br>Unités               | 12<br>13 |  |  |
|                             |                     |                              | <br>Déprimogène                   | 13       |  |  |
|                             |                     |                              | Intégration                       | 13       |  |  |
|                             |                     |                              | Electrovanne                      | 13       |  |  |
|                             |                     | Paramètre                    |                                   | 13       |  |  |
|                             |                     |                              | Langue<br>Date / heure            | 13<br>13 |  |  |
|                             |                     |                              | Bip                               | 13       |  |  |
|                             |                     |                              | Extinction<br>Veille écran        | 13<br>13 |  |  |
|                             |                     |                              | Rétro-éclairage                   | 14       |  |  |
|                             |                     |                              | Code sécurité                     | 14       |  |  |
|                             |                     | Utilisation d'un             | fil chaud                         | 14       |  |  |
|                             |                     | Utilisation du tube de Pitot |                                   |          |  |  |
|                             |                     | Enregistrem                  | ient                              | 14       |  |  |
| Decharge                    | ement des doi       | nnees                        |                                   | .15      |  |  |
| V – Info                    | rmations gé         | nérales                      |                                   | .15      |  |  |
| Menu inf                    | ormations           |                              |                                   | .15      |  |  |
| Entretier                   | 1                   |                              |                                   | .15      |  |  |
| Garantie                    |                     |                              |                                   | .15      |  |  |

# I – Données techniques

# Caractéristiques techniques

| Eléments sensibles                                                                                                    | Connectique de l'appareilPlastron :<br>2 connections mini-Din pour sondes SMART-Plus                               |                                                                                                    |  |
|----------------------------------------------------------------------------------------------------|----------------------------------------------------------------------------------------------------|----------------------------------------------------------------------------------------------------|--|
| Surpression admissible ±500 Pa : 250 mbar<br>Surpression admissible ±2500 Pa : 500 mbar<br>Surpression admissible ±10000 Pa : 1200 mbar                                                                                                    |                                                                                                    | <b>Coté gauche :</b><br>1 port USB pour câble KIMO uniquement<br>1 prise secteur                                                                                                    |  |
| Surpression admissible ±500 mbar : 2 bar<br>Surpression admissible ±2000 mbar : 6 bar<br>Fil chaud : CTN régulée en température                                                                                                    | Connectique des modulesThermocouple<br>4 entrées pour connecteur miniature<br>mâle de thermocouples Type K, J ou T |                                                                                                    |  |
| Température ambiante : Pt100 classe 1/3 Din.<br>Hélice Ø 70 et 100 mm : Capteur à effet Hall<br>Température ambiante : Pt100 classe A.<br>Hélice Ø 14 mm : Capteur de proximité<br>Température ambiante : Pt100 classe A.<br>Sondes hygrométrie/Temp.: Capteur capacitif, Pt100 1/3 DIN<br>Sandas theremeasure : there K - Let T slasse 1 |                                                                                                    | Classe 1 (norme IEC 584-3)<br><b>Pression</b><br>2 embouts cannelés Ø 6,2 mm laiton nickelé<br>2 embouts à visser Ø 4,6 mm laiton nickelé<br>(pour 500 et 200 mbar)<br>+ 1 entrée température thermocouple pour<br>connecteur miniature mâle |  |
| Sondes thermocouple : type K, J et T classe 1<br>Sondes Pt100 Smart-plus : Pt100 classe 1/3 Din<br>Module conditions climatiques                                                                                                    |                                                                                                    | <b>Module courant / tension</b><br>2 jacks stéréo                                                                                                    |  |
| Hygrométrie : capteur d'hygrométrie capacitive<br>Température : capteur à semi conducteur<br>Pression atmosphérique : capteur piezorésistif                                                                                                    | Affichage                                                                                                    | Afficheur graphique 320x240 pixels.<br>Dim. 70 x 52 mm.<br>Ecran couleur.<br>Affichage de 6 mesures dont 4 en simultanée.                                                                                                    |  |
| CO : capteur NDIR                                                                                                    | Boîtier                                                                                                    | ABS anti-choc, IP54                                                                                                    |  |
| <b>CO</b> : capteur électrochimique                                                                                                    | Clavier                                                                                                    | Clavier métallisé, 5 touches1 joystick                                                                                                    |  |
| Température : Pt100 classe A<br>Hygrométrie : capteur d'hygrométrie capacitif                                                                                                    | Conformité                                                                                                    | Compatibilité électromagnétique<br>(norme NF EN 61326-1)                                                                                                    |  |
| Module conditions climatiques                                                                                                    | Alimentation                                                                                                    | 4 piles alcalines 1,5V LR6                                                                                                    |  |
| Hygrométrie : capteur d'hygrométrie capacitif                                                                                                    | Ambiance                                                                                                    | Gaz neutre                                                                                                    |  |
| Pression atmosphérique : capteur piezorésistif                                                                                                    | Température d'utilisation                                                                                          | de 0 à 50°C                                                                                                    |  |
| Sonde multifonction                                                                                                    | Température de stockage                                                                                            | de -20 à +80°C                                                                                                    |  |
| Vitesse : CTN régulée en température                                                                                                    | Auto-extinction                                                                                                    | réglable de 0 à 120 min                                                                                                    |  |
| Hygrométrie/Temp.: Capteur capacitif, Pt100 1/3 DIN                                                                                                    | Poids                                                                                                    | 380g                                                                                                    |  |
| Sonde tachymétrie                                                                                                    | Langues                                                                                                    | Français, Anglais, Hollandais, Allemands, Italien,                                                                                                    |  |
| <b>Contact</b> : adaptateur ETC à positionner sur sonde optique                                                                                                    |                                                                                                    | Espagnol, Portugais, Suédois, Norvégien, Finlandais<br>Danois                                                                                                    |  |

4

# Spécifications

|                        | Ur              | nités de mesure                                                      | Plages de mesure                                                                               | Exactitudes*                                                                                                    | Résolution                                                                              |
|------------------------|-----------------|----------------------------------------------------------------------|------------------------------------------------------------------------------------------------|----------------------------------------------------------------------------------------------------|-----------------------------------------------------------------------------------------|
| PRESSION               |                 |                                                                      |                                                                                                |                                                                                                    |                                                                                         |
| C 5 6 70               | P<br>mba        | a, mmH <sub>2</sub> O, In WG,<br>r, hPa, mmHg, DaPa<br>Kpa, bar, PSI | De 0 à ±500 Pa<br>De 0 à ±2500 Pa<br>De 0 à ±10000 Pa<br>De 0 à ±500 mbar<br>De 0 à ±2000 mbar | $\pm$ 100 Pa : $\pm$ 0.2% de la lecture $\pm$ 0.8Pa,<br>au delà $\pm$ 0.2% de la lecture $\pm$ 1,5Pa,<br>$\pm$ 0.2% de la lecture $\pm$ 2Pa<br>$\pm$ 0.2% de la lecture $\pm$ 10Pa<br>$\pm$ 0.2% de la lecture $\pm$ 0,5mbar<br>$\pm$ 0.2% de la lecture $\pm$ 2mbar | 0,1 Pa de -100 à +100 Pa,<br>1 Pa au delà<br>1 Pa<br>1 Pa<br>1 Mbar<br>1 mbar<br>1 mbar |
| COURANT / TENSION      |                 |                                                                      |                                                                                                |                                                                                                    |                                                                                         |
| 20                     |                 | V, mA                                                                | De 0 à 2,5 V<br>De 0 à 10 V<br>De 0 à 4/20 mA                                                  | ±1mV<br>±10mV<br>±0.01mA                                                                                                    | 0,001 V<br>0,01 V<br>0,01 mA                                                            |
| THERMOCOUPLE           |                 |                                                                      |                                                                                                |                                                                                                    |                                                                                         |
| +                      | :<br>           | °C, °F                                                               | K : De -200 à +1300°C<br>J : De -100 à +750°C<br>T : De -200 à +400°C                          | ±1,1°C ou ±0,4% Valeur lue**<br>±0,8°C ou ±0,4% Valeur lue**<br>±0,5°C ou ±0,4% Valeur lue**                                                                                                    | 0,1 °C<br>0,1 °C<br>0,1 °C                                                              |
| CONDITIONS CLIMATIQUES |                 |                                                                      |                                                                                                |                                                                                                    |                                                                                         |
|                        | Hygro.<br>Temp. | %HR<br>°C, °F<br>hPa                                                 | De 5 à 95%HR<br>De -20 à +80°C<br>De 800 à 1100 hPa                                            | Voir fiche technique<br>modules interchangeables                                                                                                    | 0,1 %HR<br>0,1 °C<br>1 hPa                                                              |

# I – Données techniques

|                                                            |                                                                                             | Unités de mesure                    | Plages de mesure                                               | Exactitudes*                                                                    | Résolution           |  |  |
|------------------------------------------------------------|---------------------------------------------------------------------------------------------|-------------------------------------|----------------------------------------------------------------|---------------------------------------------------------------------------------|----------------------|--|--|
| FIL CHAUD - Standard et télescop                           | ique -                                                                                      |                                     |                                                                |                                                                                 |                      |  |  |
| Vit                                                        | tesse                                                                                       | m/s, fpm, Km/h                      | De 0.15 à 3 m/s<br>De 3,1 à 30 m/s                             | $\pm 3\%$ de la lecture $\pm 0,03$ m/s<br>$\pm 3\%$ de la lecture $\pm 0,1$ m/s | 0,01 m/s<br>0,1 m/s  |  |  |
| E Tempér                                                   | rature                                                                                      | °C, °F                              | De -20 à +80°C                                                 | ±0,3% de la lecture ±0,25°C                                                     | 0,1 °C               |  |  |
|                                                            | Débit                                                                                       | m³/h, cfm, l/s, m³/s                | De 0 à 99999 m³/h                                              | ±3% de la lecture ±0.03*surface<br>gaine (cm²)                                  | 1 m³/h               |  |  |
| HELICE Ø 100 mm                                            |                                                                                             |                                     |                                                                |                                                                                 |                      |  |  |
| Vit                                                        | tesse                                                                                       | m/s, fpm, Km/h                      | De 0,25 à 3 m/s<br>De 3,1 à 35 m/s                             | ±3% de la lecture ±0,1m/s<br>±1% de la lecture ±0,3m/s                          | 0,01 m/s<br>0,1 m/s  |  |  |
| Tempér                                                     | rature                                                                                      | °C, °F                              | De -20 à +80°C                                                 | ±0,4% de la lecture ±0,3°C                                                      | 0,1 °C               |  |  |
|                                                            | Débit                                                                                       | m³/h, cfm, l/s, m³/s                | De 0 à 99999 m³/h                                              | $\pm 3\%$ de la lecture $\pm 0.03^*$ surface gaine (cm²)                        | 1 m³/h               |  |  |
| HELICE Ø 70 mm                                             |                                                                                             |                                     |                                                                |                                                                                 |                      |  |  |
| Vit                                                        | tesse                                                                                       | m/s, fpm, Km/h                      | De 0,3 à 3 m/s<br>De 3,1 à 35 m/s                              | $\pm 3\%$ de la lecture $\pm 0,1$ m/s<br>$\pm 1\%$ de la lecture $\pm 0,3$ m/s  | 0,1 m/s              |  |  |
| Tempér                                                     | rature                                                                                      | °C, °F                              | De -20 à +80°C                                                 | ±0,4% de la lecture ±0,3°C                                                      | 0,1 °C               |  |  |
| [                                                          | Débit                                                                                       | m³/h, cfm, l/s, m³/s                | De 0 à 99999 m³/h                                              | ±3% de la lecture ±0.03*surface<br>gaine (cm²)                                  | 1 m³/h               |  |  |
| HELICE Ø 14 mm                                             |                                                                                             |                                     |                                                                |                                                                                 |                      |  |  |
| Vit                                                        | tesse                                                                                       | m/s, fpm, Km/h                      | De 0,8 à 3 m/s<br>De 3 1 à 40 m/s                              | ±3% de la lecture ±0,1m/s<br>±1% de la lecture ±0,3m/s                          | 0,1 m/s              |  |  |
|                                                            | Débit                                                                                       | m³/h, cfm, l/s, m³/s                | De 0 à 99999 m <sup>3</sup> /h                                 | ±3% de la lecture ±0.03*surface<br>gaine (cm <sup>2</sup> )                     | 1 m³/h               |  |  |
| Tempér                                                     | rature                                                                                      | °C, °F                              | De -20 à +80°C                                                 | ±0,4% de la lecture ±0,3°C                                                      | 0,1 °C               |  |  |
| TUBE DE PITOT                                              |                                                                                             |                                     |                                                                |                                                                                 |                      |  |  |
| Vite                                                       | esse                                                                                        | m/s, fpm, Km/h, mph                 | De 2 à 5 m/s<br>De 5,1 à 100 m/s                               | ±0.3 m/s<br>±0.5% de la lecture ±0.2m/s                                         | 0,1 m/s              |  |  |
|                                                            | )ébit                                                                                       | m³/h, cfm, l/s, m³/s                | De 0 à 99999m3/h                                               | ±0.2% de la lecture ±1% PE                                                      | 1 m³/h               |  |  |
| AILES DE DÉBIMO                                            |                                                                                             |                                     |                                                                |                                                                                 |                      |  |  |
| Vite                                                       | esse                                                                                        | m/s, fpm, Km/h, mph                 | De 4 à 20 m/s<br>De 21 à 100 m/s                               | ±0.3 m/s<br>±1% de la lecture ±0.1m/s                                           | 0,1 m/s<br>0.1 m/s   |  |  |
|                                                            | Débit                                                                                       | m³/h, cfm, l/s, m³/s                | De 0 à 99999m³/h                                               | ±0.2% de la lecture ±1% PE                                                      | 1 m³/h               |  |  |
| Sondes qualité d'air : CO / CO /                           | Temn                                                                                        | érature / Hygrométrie               |                                                                |                                                                                 |                      |  |  |
|                                                            | -ture                                                                                       |                                     |                                                                |                                                                                 | 0.4.00               |  |  |
| Tempera                                                    | CO                                                                                          | °C, °F                              | De -20 a +80°C                                                 | Voir Fiche technique<br>"Sondes de mesure"                                      | 0,1 °C<br>1 ppm      |  |  |
|                                                            |                                                                                             | ppm                                 | De 0 à 1000 ppm                                                |                                                                                 | 1 ppm                |  |  |
| Humidité rela                                              | ative                                                                                       | %HR                                 | De 5 à 95%HR                                                   |                                                                                 | 0,1 %HR              |  |  |
| SONDES HYGROMETRIE                                         |                                                                                             |                                     |                                                                |                                                                                 |                      |  |  |
| Humidité re                                                | lative                                                                                      | %HR                                 | De 3 à 98 %HR                                                  | Voir Fiche technique                                                            | 0,1 %HR              |  |  |
| STD Humidité absolue / enth                                | nalpie                                                                                      | g/Kg / Kj/Kg                        | Fonction des plages de mesure                                  | "Sondes de mesure"                                                              | 0,1 g/Kg             |  |  |
| Point de rosée                                             |                                                                                             | °C <sub>td</sub> , °F <sub>td</sub> | De -50 à +80°C <sub>td</sub>                                   | $\pm 0.6\%$ de la lecture $\pm 0.5$ °C $_{td}$                                  | 0,1 °C <sub>td</sub> |  |  |
| Température amb                                            | iante                                                                                       | °C, °F                              | De -20 à +80°C                                                 | ±0.3% de la lecture ±0.25°C                                                     | 0,1 °C               |  |  |
| SONDES HYGROMETRIE                                         |                                                                                             |                                     |                                                                |                                                                                 |                      |  |  |
| H.T Humidité re                                            | Humidité relative<br>Humidité absolue / enthalpie<br>Point de rosée<br>Température ambiante |                                     | De 3 à 98 %HR                                                  | Voir Fiche technique                                                            | 0,1 %HR              |  |  |
| Humidité absolue / enth                                    |                                                                                             |                                     | Fonction des plages de mesure<br>en hygrométrie et température | "Sondes de mesure"                                                              | 0,1 g/Kg             |  |  |
| Point de r                                                 |                                                                                             |                                     | De -50 à +80°C                                                 | ±0.6% de la lecture ±0.5°C,,                                                    | 0,1 °C <sub>td</sub> |  |  |
| Température amb                                            |                                                                                             |                                     | De -40 à +180°C                                                | ±0.3% de la lecture ±0.25°C                                                     | 0,1 °C               |  |  |
| SONDE TACHYMETRIE (Voir fiche technique Sondes portable)   |                                                                                             |                                     |                                                                |                                                                                 |                      |  |  |
| SONDE MULTIFONCTION (Voir fiche technique Sondes portable) |                                                                                             |                                     |                                                                |                                                                                 |                      |  |  |
| SONDES Pt100 Smart-Plus (Voir fiche technique associée)    |                                                                                             |                                     |                                                                |                                                                                 |                      |  |  |

5

\*Etablies dans des conditions de laboratoire, les exactitudes présentées dans ce document seront maintenues sous réserve d'appliquer les compensations nécessaires ou de se ramener à des conditions identiques. \*\* L'exactitude est exprimée soit par un écart en °C, soit par un pourcentage de la valeur lue. Seule la valeur la plus grande est retenue.

# II - Présentation

# Descriptif

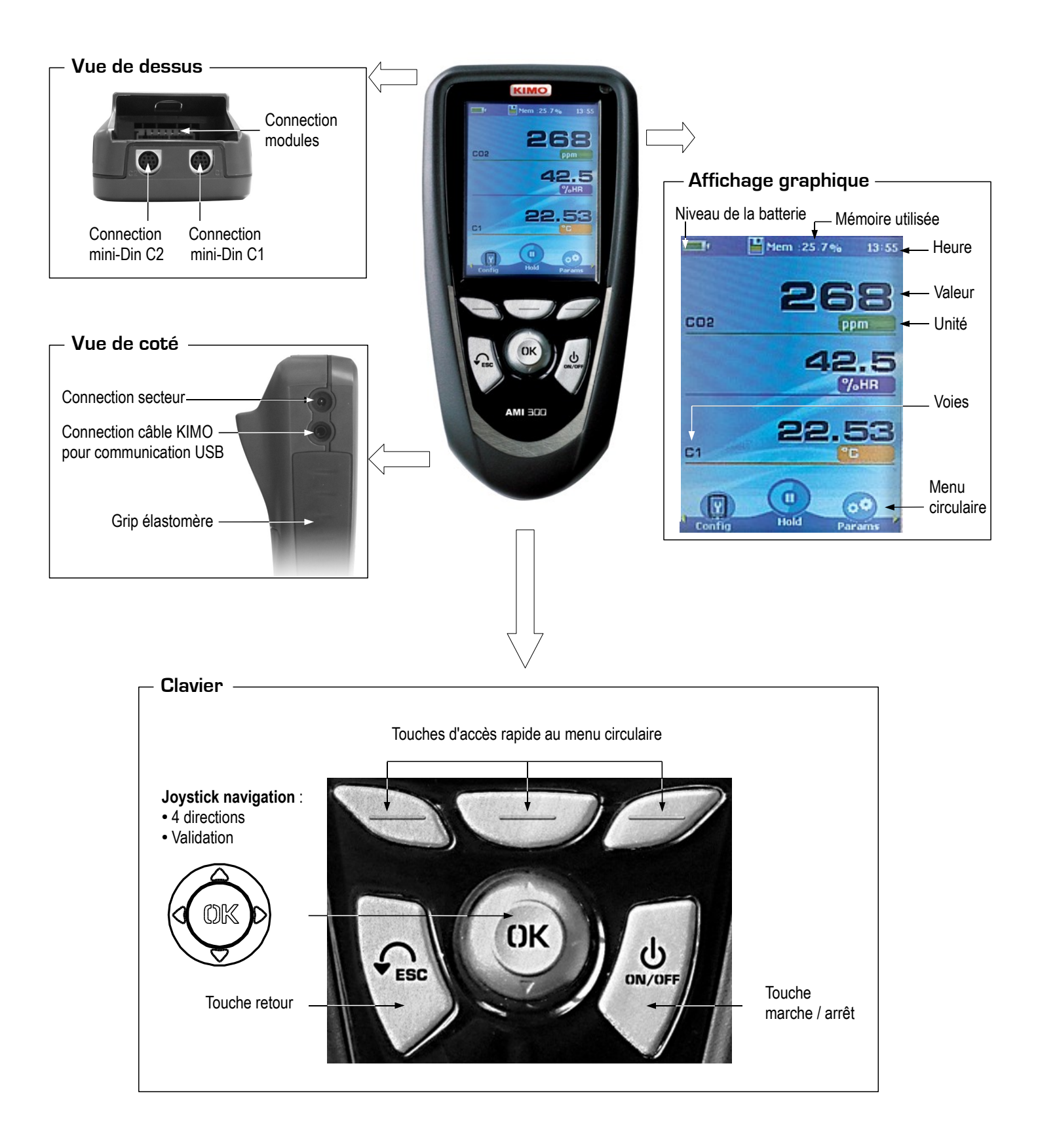

6

# II - Présentation

## Connectiques

![](_page_6_Picture_2.jpeg)

#### Modules interchangeables

Les modules interchangeables possèdent le System Smart plus et sont automatiquement reconnus dès la connexion à l'appareil.

#### 1. Module courant/ tension

![](_page_6_Picture_6.jpeg)

Permet de mesurer le courant ou la tension sur les voies V/A1 et V/A2 à l'aide de câbles d'entrées courant ou tension ou à l'aide de pinces ampèremétriques.

#### 3. Module thermocouple

![](_page_6_Picture_9.jpeg)

Permet de mesurer de la température thermocouple sur les voies Tc1, Tc2, Tc3 et Tc4 à l'aide de sondes thermocouples K, J ou T filaires terminées par un connecteur miniature mâle.

#### 2. Module pression

![](_page_6_Picture_12.jpeg)

Permet de mesurer la pression sur la  $\Delta P$ , la vitesse et le débit au **Pitot** ou au **Débimo** et la température thermocouple sur la voie **Tc1** à l'aide de sondes thermocouples filaires terminées par un connecteur miniature mâle.

#### 4. Module conditions climatiques

![](_page_6_Picture_15.jpeg)

Permet de mesurer l'hygrométrie sur la voie **Hygro**, la température ambiante sur la voie **PTx** et la pression atmosphérique sur la voie **PATM.** 

![](_page_6_Picture_17.jpeg)

![](_page_7_Figure_2.jpeg)

![](_page_7_Picture_3.jpeg)

Vérifier les connections des sondes

# IV – Les menus

## Menu sondes

#### 1. Utilisation des sondes filaires et modules.

Les sondes filaires et modules bénéficient de la technologie Smart-Plus et sont automatiquement reconnus par l'appareil dès la première connexion.

Le menu sonde n'est accessible que si les sondes ou le module sont branchés. Il permet de visualiser les informations des sondes reliées aux connections C2, Module, C1 ou radio (Voir chapitre "connectiques" p 6 pour plus de détails sur les connections).

#### Les informations disponibles sont :

 Type de capteur, Numéro de série, Date du dernier ajustage ou étalonnage, l'état de la sonde (Actif ou inactif).

En mode actif, la sonde est branchée, la mesure est effectuée et la valeur affichée.

En mode inactif, la sonde est branchée, la mesure n'est pas effectuée et aucune valeur n'est affichée.

#### 2. Utilisation des sondes radios

#### A- Aiouter une sonde RF

A1. Aller sur l'écran sondes en appuyant sur la touche d'accès rapide

A2. A l'aides des flèches ≤ et ►, aller sur l'écran sondes RF.

A3. Sélectionner **Créer** (2) à l'aide de la touche d'accès rapide.

A4. Allumer la sonde RF et maintenir le bouton multifonction enfoncé jusqu'à ce que le voyant clignote. Une fois la sonde reconnue, les informations relatives à la sondes apparaissent à l'écran. A l'aide de la flèche 
il est possible de revenir à l'écran sondes RF et d'avoir accès à toutes les sondes RF créées dans l'appareil. A l'aide des touches d'accès rapide, il est possible de Supprimer la sonde RF sélectionnée.

#### B- Sélectionner une sonde Radio Fréquence déjà créée.

- B1. Allumer la sonde RF (Appui bref sur le bouton multifonction)
- B2. Aller sur l'écran sondes en appuyant sur la touche accès rapide.
- B3. A l'aide des flèches ◀ et ►, aller sur l'écran sonde RF qui affiche les sondes RF créées.
- B4. Sélectionner la sonde RF à visualiser à l'aide des touches ▲ et ▼.
- B5. Aller sur l'écran Infos sonde grâce à la flèche ►.
- B6. Activer la sonde RF à l'aide des touches ▲ et ▼, valider avec (OK

## Fonctions

## Température

Les fonctions ci-dessous ne sont accessibles que si au moins une sonde est branchée :

- Hold Min/Max
  - Configuration (Voir Vitesse)
  - Delta T
  - Alarmes (Voir Qualtié d'air)
  - Enregistrement (Voir Vitesse)
- Paramètres (Voir Vitesse)

#### Hold / Min-Max

1 appui pour sélectionner la fonction HOLD pour figer la mesure.

- 2 appuis pour sélectionner la fonction Min Max pour afficher les valeurs minimum et maximum.
- 3 appuis pour revenir à la MESURE.

#### Delta T -

Lorsque 2 sondes de température PT100 ou 2 sondes thermocouple sont branchées, vous avez la possibilité de calculer le Delta T qui correspond à la différence entre la température mesurée par C2 et C1, ou T2 et T1, ou T4 et T3. Sélectionner Delta T pour visualiser la différence de température. Sélectionner une deuxième fois Delta T pour désactiver le Delta T.

0 0 I5 15 q535 3.00 Inactit (Infos )**→→**(Mesure )**→→**(Params ) Ecran sondes RF Sondes RF Pas de sondes Recherche sonde RF Infos sonde détectée 08.07.0002 07/07/2008 Ajusté le Version 3.00 Inactif

Ecran sonde RF

![](_page_8_Picture_40.jpeg)

Ecran sondes

# IV - Les menus

# Hygrométrie

Les fonctions ci-dessous ne sont accessibles que si au moins une sonde est branchée :

- Hold Min/Max (Voir température)
- Configuration(Voir Vitesse)
- Delta T (Voir température)
- Calculs
- Alarmes (Voir Qualtié d'air)
- Enregistrement (Voir Vitesse)
- Paramètres (Voir Vitesse)

#### Calculs\_

Utiliser la touche d'accès rapide <u>Calculs</u>. Appuyer sur la flèche pour entrer dans le sous menu puis choisir le type de calcul (aucun, psychrometrie ou WBGT) à l'aide des flèches ▲ et ▼ et Valider avec la touche **OK**. Sortir du menu en sélectionnant **retour**.

#### Psychrométrie

**Température humide (Tw) :** la température humide est définie comme la température d'équilibre d'une masse d'eau s'évaporant dans l'air humide, dans le cas où la chaleur nécessaire à l'évaporation n'est prélevée que sur l'air humide.

Humidité absolue (ρV) : rapport de la masse de vapeur d'eau à la masse de l'air sec avec laquelle la vapeur d'eau est associés. Ce rapport s'exprime en g de vapeur d'eau par kg d'air sec.

Température de rosée (Td) : la température de rosée est la température à laquelle l'air humide est saturé par rapport à l'eau.

Température de rosée de contact (Td) : la température de rosée de contact est une température de rosée mesurée à l'aide d'une sonde Pt100 de contact.

Enthalpie spécifique (i) : c'est la chaleur totale contenue dans 1 kg d'air humide, et s'exprime en kJ/kg.

• Indice WBGT (Wet bulbe globe temperature). Pour sonde hygrométrie couplée à une sonde boule noire.

Si l'indice WBGT est sélectionné, appuyer sur  $\blacktriangle$  puis sur OK ou  $\blacktriangleright$  pour faire apparaître la liste. Sélectionner intérieur ou extérieur à l'aide des flèches  $\blacktriangle$  et  $\triangledown$  puis valider avec OK.

Le WBGT décrit dans la norme ISO 7243 permet d'évaluer les conditions de travail à la chaleur. Pour calculer le WBGT il est nécessaire de déterminer les températures humides naturelles (Thn) et la température de globe noir (Tg) de l'atmosphère. Le WBGT peut être déterminé à l'intérieur ou à l'extérieur suivant les formules suivantes : WBGT <sub>interieur</sub> = 0,7 Thn + 0,3 Tg

WBGT <sub>extérieur</sub> = 0,7 Thn + 0,2 Tg + 0,1 Ta (température ambiante)

## Qualité d'air

Les fonctions ci-dessous ne sont accessibles que si au moins une sonde est branchée :

- Hold Min/Max (Voir température)
- Configuration
- Delta T (Voir température)
- Calculs
- Alarmes (Voir Qualtié d'air)
- Enregistrement (Voir Vitesse)
- Paramètres (Voir Vitesse)

#### Alarmes

Choisir d'activer ou de désactiver l'alarme en sélectionnant respectivement **ON** ou **OFF** à l'aide des flèches  $\blacktriangle$  et  $\triangledown$  (CO L1 (premier seuil de CO), CO L2 (deuxième seuil de CO), température haute et température basse).Confirmer votre choix en appuyant sur la flèche  $\triangleright$  ou sur le bouton **OK**.

![](_page_9_Picture_33.jpeg)

# IV - Les menus

![](_page_10_Picture_1.jpeg)

Pour définir les seuils de températures ou de CO, sélectionner **seuil** en appuyant sur le flèche  $\blacktriangleright$  ou sur le bouton **OK**. Choisir le signe + ou – à l'aide des flèches  $\blacktriangle$  et  $\nabla$ , puis passer au premier chiffre à l'aide de la flèche  $\triangleright$ . Lorsque les seuils hauts et bas sont déterminés valider en appuyant sur **OK**.

## Pression

La fonction pression accessible en sélectionnant (Pression). A partir de la fonction Pression il est possible d'accéder aux sous-fonctions :

- Hold
- Configuration(Voir Vitesse)
- Paramètres (Voir Vitesse)
- Moyenne (Voir Vitesse)
- Enregistrement. (Voir Vitesse)
- AutoZ

## AutoZ -

Cette sous-fonction permet d'effectuer un autozéro manuel.

Dans le cas du module ±500 Pa, l'Autozéro s'effectue à l'aide de l'électrovanne. Lors de l'appui sur **AutoZ**, le zéro est recalibré. Cette fonction peut être également déclenchée automatiquement en utilisant la fonction **électrovanne** (voir p.13)

Pour les autres modules, la différence de pression mesurée lors de l'appu sur AutoZ, est prise comme mesure de référence.

## Débit

La fonction débit est accessible en sélectionnant (Débit). A partir de la fonction Débit il est possible d'accéder aux sous-fonctions :

- Hold
- Surface
- Configuration(Voir Vitesse)
- Paramètres (Voir Vitesse)
- Moyenne (Voir Vitesse)
- Enregistrement (Voir Vitesse)

#### Surface \_

#### • Type de bouche

Utiliser la flèche  $\blacktriangleright$  ou appuyer sur **OK** pour choisir le **type de bouche**. En utilisant les flèches  $\blacktriangle$  et  $\nabla$ , sélectionner **Lxl** ou **diamètre** ou **Facteur k** puis valider en appuyant sur **OK**. En sélectionnant le facteur k, vous devez spécifier le facteur. A l'aide des fléches  $\blacktriangle$  et  $\nabla$  choisissez le facteur approprié. Valider avec **OK** ou  $\blacktriangleright$ . Il est possible de modifier le facteur en sélectionnant **Modifier**. Définir la valeur à l'aide des flèches  $\blacktriangle$  et  $\nabla$  pour passer au chiffre suivant. Valider le facteur en appuyant sur OK.

#### • Dimensions

Utiliser la flèche ► ou appuyer sur **OK** pour entrer dans la sous-fonction **dimensions**.

Il est possible de choisir une dimension de **bouche d'aération** déjà enregistrée en la sélectionnant à l'aide des flèches ▲ et ▼. puis en validant avec la flèche ► ou avec **OK**.

Il est possible de modifier une dimension de bouche d'aération en la sélectionnant à l'aide des flèches ▲ et ▼ puis en validant avec la flèche ► ou avec OK.

Définir le chiffre à l'aide des flèches ▲ et ▼ puis appuyer sur ▶ pour passer au chiffre suivant. Valider la dimension en appuyant sur OK. • *Facteur K2* 

Utiliser la flèche ► ou appuyer sur OK pour entrer dans la sous fonction. En utilisant les flèches ▲ et ▼ sélectionner ON (activé) ou OFF (désactivé) puis valider en appuyant sur OK.

#### Unités

Utiliser la flèche ► ou appuyer sur **OK** pour choisir l'**unité** des dimensions. En utilisant les flèches ▲ et ▼ sélectionner **mm** ou **in** puis valider en appuyant sur **OK**.

## CO max

La mesure CO est disponible lorsque une sonde CO/température est branchée. Pour accéder à l'option COmax appuyer sur la touche d'accès rapide (CO max).

# IV – Les menus

![](_page_11_Picture_1.jpeg)

Le CO est mesuré sur une durée réglable, la valeur maximale atteinte pendant cet intervalle de temps est appelé CO crète. Lorsque **CO max** est sélectionné, la **durée** pendant laquelle la mesure précédente a été prise apparaît à l'écran (40 secondes par défaut). Appuyer sur **START** à l'aide du bouton d'accès rapide pour **commencer** la prise de mesure. Lorsque le compte à rebour est terminé la valeur **CO max** est affichée à l'écran.

Pour modifier la durée, appuyer sur le bouton **Durée** grâce à la touche d'accès rapide. Sur l'écran « Durée », définir la durée à l'aide des flèches ▲ et ▼ puis valider en appuyant sur la flèche ► ou sur **OK**.

## Vitesse

Le menu vitesse est accessible en sélectionnant (Vitesse). A partir de la fonction Vitesse, il est possible d'accéder aux sous-fonctions :

- Hold, (Voir température)
- Moyenne,
- Configuration
- Paramètres
- Enregistrer

#### Moyenne\_

Utiliser la flèche ► ou appuyer sur OK pour entrer dans la sous fonction. Sélectionner moyenne point/point, auto, auto point/point ou CO crète en utilisant les flèches ▲ et ▼ puis valider en appuyant la flèche ► ou sur OK.

#### • Moyenne point / point

La moyenne point par point permet de calculer la moyenne entre différents points de mesure choisis par l'utilisateur.

S'inscrivent alors à l'écran le nombre de points validés ainsi que le paramètre pour lequel le calcul est réalisé.

Pour ajouter un point de mesure au calcul, valider le point en appuyant sur OK.

Pour accéder aux résultats, appuyer sur l'icône moy, les valeurs min. et max., l'écart type du paramètre sélectionné, la moyenne de chaque voie ainsi que le nombre de points validés apparaissent à l'écran.

#### • Moyenne automatique

Cette fonction permet de calculer la valeur moyenne que l'appareil a mesuré dans un intervalle de temps choisi. La **minuterie** s'inscrit alors à l'écran. Appuyer sur **start** à l'aide du bouton d'accès rapide pour **commencer** la prise de mesure. Pour accéder aux résultats, appuyer sur l**'icône moy**, les valeurs **min.** et **max., l'écart type** du paramètre sélectionné, la moyenne de chaque voie ainsi que la durée de la prise de mesure apparaissent à l'écran.

#### Moyenne point / point automatique

Cette fonction permet de calculer la valeur moyenne de différents points, calculés eux-même sur une durée préalablement déterminée.

Il est nécessaire de déterminer la durée pendant laquelle seront calculés chacun des points. Pour cela sélectionner l'icône "**Durée**". Sélectionner les **minutes** ou les **secondes** à l'aide des flèches ◀ et ►, puis faire défiler les chiffres à l'aide des flèches ▲ et ▼ enfin **valider** en appuyant sur **OK**.

S'inscrivent alors à l'écran le **nombre de points**. Appuyer sur **OK** pour **commencer** la prise de mesure.

Pour accéder aux résultats, appuyer sur l'icône moy, les valeurs min. et max., l'écart type du paramètre sélectionné, la moyenne de chaque voie ainsi que le nombre de points de la prise de mesure apparaissent à l'écran.

Il est possible de visualiser chacun des points en appuyant sur l'icône "Visu" ou en utilisant la flèche 🕨.

#### Configuration.

Si vous utilisez les sondes thermocouples vous devez spécifier le type dans le menu configuration.

#### La sous-fonction configuration permet de :

• Sélectionner le type de thermocouple

Utiliser la flèche  $\blacktriangleright$  ou appuyer sur **OK** pour faire apparaître la liste des thermocouples disponibles K, J et T. Sélectionner le thermocouple en utilisant les flèches  $\blacktriangle$  et  $\nabla$  puis valider en appuyant sur **OK**.

#### Sélectionner l'affichage

Utiliser la flèche ► ou appuyer sur OK pour entrer dans la sous fonction. Sélectionner le type d'affichage(numérique, bargraph ou courbes) et la voie en utilisant les flèches ▲ et ▼ puis valider en appuyant sur OK. En utilisant les flèches ▲ et ▼ sélectionner ON (affichée) ou OFF (non affichée) puis valider avec OK.

# IV - Les menus

![](_page_12_Picture_1.jpeg)

#### Sélectionner les unités

Utiliser la flèche ▶ ou appuyer sur **OK** pour entrer dans la sous fonction. Faire apparaître la liste des unités disponibles en utilisant la flèche ▶. Sélectionner l'unité désirée en utilisant les flèches ▲ et ▼ puis valider en appuyant sur **OK**. Pour revenir au menu précédent sélectionner **RETOUR**.

#### • Sélectionner déprimogènes (disponible que pour la vitesse et débit)

Utiliser la flèche ▶ ou appuyer sur **OK** pour entrer dans la sous fonction. Faire apparaître la liste des **éléments disponibles** (Pitot L, S, Debimo, ou autre) en utilisant la flèche ▶. Sélectionner l'élément désiré en utilisant les flèches ▲ et ▼ puis valider en appuyant sur **OK**.

Si Autre est sélectionné, il est nécessaire d'entrer la valeur. Appuyer sur la flèche ► ou sur OK pour entrer dans la sous fonction. Modifier le chiffre en utilisant les flèches ▲ et ▼ puis passer au chiffre suivant en utilisant la flèche ►. Valider en appuyant sur OK.

#### Sélectionner intégration

Cette fonction permet de lisser la mesure, d'éviter les variations intempestives. Utiliser la flèche  $\blacktriangleright$  ou appuyer sur **OK** pour entrer dans la sous fonction. Selectionner, dans la liste, la coefficient désiré (de 0 à 9) en utilisant les flèches  $\blacktriangle$  et  $\nabla$  puis valider en appuyant sur **OK**.

#### Sélectionner compensation

Cette fonction permet d'indiquer la valeur de la température de compensation, c'est-à-dire la température réelle lors de la mesure. Utiliser la flèche  $\blacktriangleright$  ou appuyer sur **OK** pour entrer dans la sous fonction. Entrer la valeur en utilisant les flèches  $\blacktriangle$  et  $\nabla$  puis passer au chiffre suivant en utilisant la flèche  $\blacktriangleright$ . Valider en appuyant sur **OK**.

#### • Electrovanne (disponible pour le module ±500 Pa)

Utiliser la flèche ► ou appuyer sur OK pour entrer dans la sous fonction. Sélectionner ON pour activer ou OFF pour désactiver l'électrovanne à l'aide des flèches ▲ et ▼ puis confirmer votre choix en appuyant sur la flèche ► ou sur OK. Lorsqu'elle est activée, l'électrovanne se déclenche toutes les minutes.

#### Paramètre\_

#### • Langue

Utiliser la flèche ► ou appuyer sur OK pour faire apparaître la liste des langues disponibles. Sélectionner la **langue** en utilisant les flèches ▲ et ▼ puis **valider** en appuyant sur OK.

#### • Date / heure

Utiliser la flèche ► ou appuyer sur OK pour entrer dans le sous-fonction. Modifier le **jour** en utilisant les flèches ▲ et ▼ puis passer au chiffre suivant en utilisant la flèche ►. Faire de même pour les **mois, année, heures** et **minutes**. Valider en appuyant sur OK.

#### • Bip

Ce sous menu permet d'activer ou de désactiver le bip sonore du clavier. Utiliser la flèche ▶ ou appuyer sur OK pour faire apparaître la liste. Sélectionner ON pour activer ou OFF pour désactiver le Bip en utilisant les flèches ▲ et ▼. Valider en appuyant sur OK.

#### • Extinction

Ce sous menu permet d'activer l'autoextinction et de sélectionner le délai en minute. Utiliser la flèche ► ou appuyer sur OK pour faire apparaître la liste. Sélectionner OFF pour désactiver ou bien le délai en minute (de 15 à 120 minutes) en utilisant les flèches ▲ et ▼. Valider en appuyant sur OK.

#### • Loggage RF

Pour activer ou désactiver la radio fréquence entrer dans le sous menu RF à l'aide de la flèche ►, à l'aide des flèches ▲ et ▼ sélectionner ON (activé) ou OFF (désactivé). Valider en sélectionnant OK.

#### Veille écran

Ce sous menu permet d'activer ou désactiver la mise en veille de l'appareil. Utiliser la flèche ► ou appuyer sur **OK** pour faire apparaître la liste. Sélectionner, à l'aide des flèches ▲ et ▼, **OFF** pour désactiver la mise en veille, ou le temps avant la mise en veille de l'appareil. Valider en sélectionnant **OK**.

# IV – Les menus

#### Rétro-éclairage

Ce sous menu permet de modifier le **rétro-éclairage de l'écran**. Utiliser la flèche ▶ ou appuyer sur **OK** pour faire apparaître la liste. Sélectionner le **niveau de rétroéclairage** désiré (de 1 à 9 ou AUTO) en utilisant les flèches ▲ et ▼. Valider en appuyant sur **OK**.

#### Le niveau AUTO correspond au rétroéclairage automatique qui s'adapte à la luminosité de l'endroit dans lequel vous vous trouvez.

#### Code sécurité

Ce sous menu permet d'activer ou de désactiver le code de sécurité de l'appareil.

Utiliser la flèche le ou appuyer sur **OK** pour faire apparaître la liste.

Sélectionner **ON** pour **activer** ou **OFF** pour **désactiver** le **code** en utilisant les flèches ▲ et ▼. Valider en appuyant sur **OK.** Si le vérouillage est **activé**, le menu code apparaît.

#### • Code

Ce sous menu apparait que si le verrouillage est activé, il permet de définir le code de sécurité de l'appareil.

Utiliser la flèche > ou appuyer sur **OK** pour faire apparaître le code.

Modifier le **chiffre** en utilisant les flèches▲ et ▼ puis passer au chiffre suivant en utilisant en utilisant la flèche ►. Valider en appuyant sur **OK**.

## Utilisation d'un fil chaud\_

- 1. Brancher la sonde fil chaud, celle-ci apparaît dans le menu sonde
- 2. Faire glisser vers le bas le tube de protection de l'élément sensible.
- Placer la sonde perpendiculairement au flux d'air : le point rouge situé en bas de la sonde doit être mis face au flux d'air.
- 4. Presser OK pour entrer dans le menu MESURE, les valeurs mesurées en vitesse et température sont affichées à l'écran

![](_page_13_Figure_17.jpeg)

- 1. Brancher le tube de Pitot à l'appareil à l'aide des tubes flexibles comme indiqué sur le dessin ci contre
- 2. Placer la tête du tube de au centre du conduit et parallèle au flux.
- 4. Presser OK pour entrer dans le menu MESURE, les valeurs mesurées en vitesse et température sont affichées à l'écran

![](_page_13_Figure_21.jpeg)

élément sensible

sens

du flux d'air

(vitesse)

tube de protection de l'élément sensible

point rouge (repère)

élément sensible

(température)

Enregistrement

Le menu enregistrement permet d'enregistrer des points de mesure. Ces points de mesure

sont organisés en campagnes qui peuvent être de différentes nature : campagne temporelle ou ponctuelle.

## 1. Création ou lancement d'une campagne temporelle

Une campagne temporelle peut être réalisée à l'aide de l'appareil portable. La campagne temporelle est constituée d'une série de points de mesure datés. La méthode de prise de mesure sera définie par l'utilisateur : automatique (avec intervalle) ou manuelle, valeur instantanée ou moyenne. Ces campagnes ne peuvent pas être planifiées via le logiciel Datalogger-10.

#### 1.1 Campagne temporelle manuelle

Une campagne temporelle manuelle est constituée de points de mesure sélectionnés par l'opérateur.

a. Utiliser la flèche 🕨 pour entrer dans le sous menu campagne.

b. A l'aide des flèches ▲ et ▼ sélectionner manuel. puis valider en appuyant sur OK.

c. A l'aide des flèches ▲ et ▼ sélectionner le sous menu Nom puis sélectionner le nom d'une campagne déjà

existante ou créer une nouvelle campagne en sélectionnant **Nouvelle**. A l'aide des flèches **4 b** and

nommer la nouvelle campagne en utilisant le clavier virtuel puis valider en sélectionnant **OK**.

**d**. Prendre une mesure en sélectionnant **Valider**. S'affichent alors à l'écran le **nombre de points validés** ainsi que le **paramètre** pour lequel la mesure est réalisée.

e. Sauvegarder la campagne de mesure en sélectionnant Sauver.

# V - Informations générales

#### 1.2 Campagne temporelle automatique

Une **campagne temporelle automatique** est constituée de points de mesure réalisés dans un intervalle de temps choisi.

a. Utiliser la flèche ▶ pour entrer dans campagne.

b. A l'aide des flèches ▲ et ▼ sélectionner auto. puis valider en appuyant sur OK.

c. A l'aide des flèches ▲ et ▼ sélectionner le **nom** d'une campagne déjà existante ou **créer** une nouvelle campagne en sélectionnant **Nouvelle**. A l'aide des flèches ◀ ▶ et ▲ ▼. nommer la nouvelle campagne en

utilisant le clavier virtuel puis valider en sélectionnant OK.

d. Déterminer la durée totale de la campagne et l'intervalle de temps entre deux mesures en sélectionnant Durée. Puis à l'aide des flèches ▲ et ▼ sélectionner Durée ou intervalle. Valider en appuyant sur OK ou sur la flèche ►. Déterminer les minutes et secondes (de 1 minutes à 24H pour la durée et de 5 secondes à 10 minutes pour l'intervalle) à l'aide des flèches ▲ et ▼. Valider en appuyant sur OK.

e. Lancer la campagne de mesure en appuyant sur Start.

#### 2. Lancement d'une campagne ponctuelle

Une **campagne ponctuelle** est composée de lieux qui correspondent à des points de mesure. Pour chaque lieu, il est possible de définir une valeur théorique et une tolérance pour le paramètre principal à contrôler. La création des lieux (Planification) doit être réalisée par l'intermédiaire du logiciel.

a. Utiliser la flèche ▶ pour entrer dans le sous menu campagne.

b. A l'aide des flèches ▲ et ▼ sélectionner planif. puis valider en appuyant sur OK.

c. A l'aide des flèches ▲ et ▼ sélectionner le nom de la campagne puis valider en appuyant sur OK.

d. A l'aide des flèches ▲ et ▼ sélectionner le lieu puis valider les mesures en appuyant sur OK.

## 3. Supprimer les campagnes

A l'aide des flèches ▲ et ▼ sélectionner **supprimer** puis valider en appuyant sur **OK**.

#### Déchargement des données

Voir Notice du Datalogger chapitre III – lecture de l'appareil page 6.

## Menu informations

Le menu informations permet de visualiser le numéro de série de l'appareil ainsi que la version du firmware.

## **Batteries**

Lorsque l'icône batterie clignote, il est conseillé de changer les piles. Suivre les étapes décrites ci-dessous.

- 1. Retirer la trappe à pile située à l'arrière de l'appareil.
- 2. Enlever les piles déchargées
- Insérer les nouvelles piles AA-LR6 1,5V en respectant la polarité dessinée à l'intérieur du boîtier.
- 4. Replacer la trappe à pile.

## Entretien

Nous réalisons l'étalonnage, la calibration et la maintenance de vos appareils pour garantir un niveau de qualité constant de vos mesures. Dans le cadre des normes d'Assurance Qualité, nous vous recommandons d'effectuer une vérification annuelle.

## Garantie

Tous les appareils de la gamme sont garantis 1 an pièces et main d'oeuvre, retour usine.

![](_page_14_Picture_31.jpeg)

![](_page_14_Picture_32.jpeg)

![](_page_15_Picture_1.jpeg)

EXPORT DEPARTMENT Boulevard de Beaubourg - Emerainville - BP 48 77312 MARNE LA VALLEE CEDEX 2 Tel : + 33.1.60.06.69.25 - Fax : + 33.1.60.06.69.29

![](_page_15_Picture_3.jpeg)